## Handleiding beveiligd bestanden versturen

Deze handleiding laat in 9 stappen zien hoe u beveiligd bestanden kunt sturen naar een medewerker van het CIZ.

 U ontvangt een email van een CIZ-medewerker met daarin een link. Controleer of het mailadres van de afzender klopt (<u>@ciz.nl</u>). De link moet 'https://veiligbestandenversturen.ciz.nl' bevatten. Hieronder ziet u een voorbeeld van deze mail. Het mailadres van de afzender eindigt op @ciz.nl en in de mail staat een link met 'https://veiligbestandenversturen.ciz.nl' erin.

| Zou je mij wat bestanden kunnen sturen?                                                                        |
|----------------------------------------------------------------------------------------------------|
| Rosanne Pouv <rosanne.pouw@ciz.nl><br/>Today, 15:09<br/>You *</rosanne.pouw@ciz.nl>                            |
| This message was moved here because you only trust email from senders in your Safe Senders list. It's not spam |
| Goedemiddag,<br>Ik heb extra informatie nodig. Stuur e mij je bestand via deze link?                           |
| https://veiligbestandenversturen.ciz.nl/requests/GnjpElZVI0HzRogqA5H46b                                        |
| Met vriendelijke groet,                                                                                        |
| Rosanne Pouw<br>Information Security Officer                                                                   |

Heeft u geen e-mail ontvangen terwijl u deze wel verwacht? Controleer dan uw Spam-folder (ongewenste mail).

2. U kunt de link uit de e-mail openen door erop te klikken, of door deze te kopiëren naar uw browser. U krijgt dan een scherm te zien met de tekst 'Aanmelden. U probeert een beveiligd bericht te lezen. U dient aan te melden voor het bekijken'. Vul uw mailadres in en klik op 'autoriseren'.

| A veiligbest | andenversturen. <b>ciz.nl</b> /message/X5KcDjTKEBM6BoMELjPlly |                                                                                     |                        |
|--------------|---------------------------------------------------------------|-------------------------------------------------------------------------------------|------------------------|
|              |                                                               |                                                                                     |                        |
|              | CIZ                                                           |                                                                                     |                        |
|              |                                                               |                                                                                     |                        |
|              |                                                               | Aanmelden                                                                           |                        |
|              |                                                               | U probeert een beveiligd bericht te lezen. U dient aan te melden voor het bekijken. |                        |
|              |                                                               | × Autoriseren                                                                       |                        |
|              |                                                               |                                                                                     |                        |
|              |                                                               |                                                                                     |                        |
|              | Centrum Indicatiestelling Zorg                                | M ∶info@ciz.nl                                                                      | T : <u>088-7891000</u> |

3. Het portaal stuurt nu een bericht naar uw mailbox met een link om uw mailadres te bevestigen, en een validatiecode.

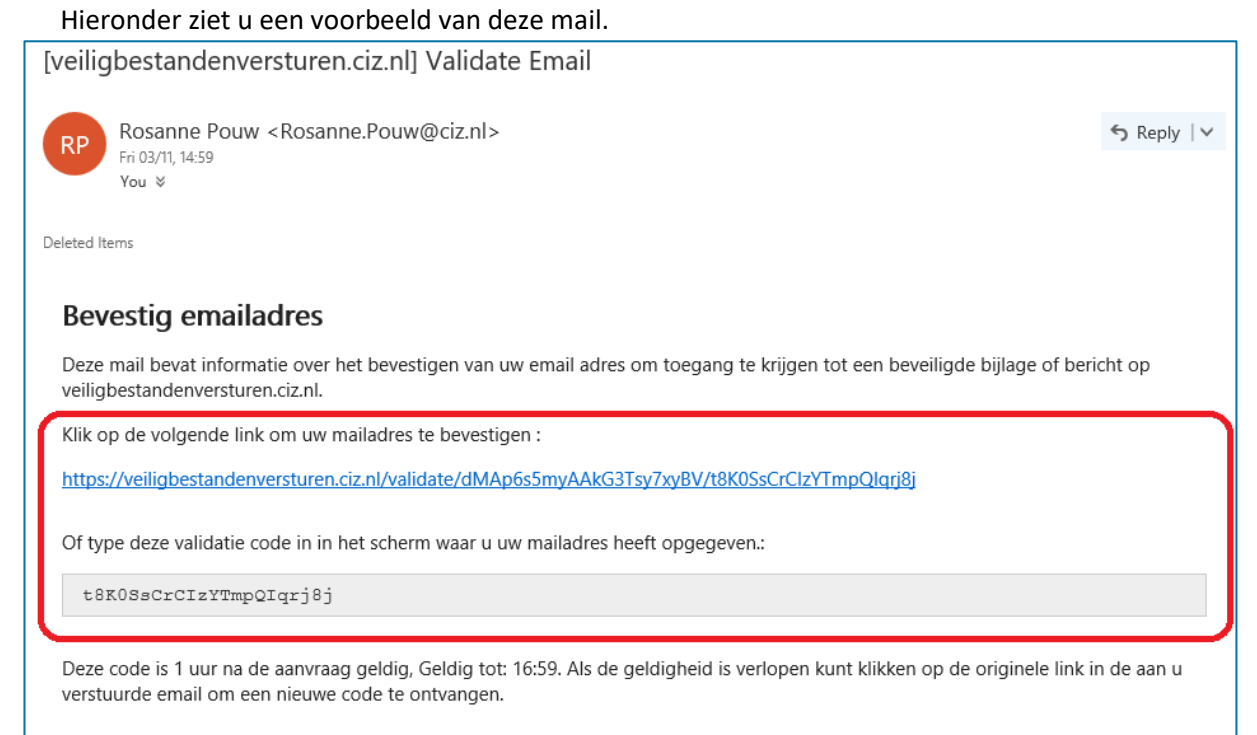

4. Klik op de link in de mail om direct in te loggen in het beveiligde portaal. Of kopieer de code en plak deze in het veld 'Validatie code' op de aanmeldpagina. Klik daarna op 'Validatie email'.

| Ö | A   | veiligbe | standenverst | uren. <b>ciz.nl</b> /mes | sage/MVOvsxzN | /Ysz6kkOIFHBVPz                                                                         | □ ☆   = |
|---|-----|----------|--------------|--------------------------|---------------|-----------------------------------------------------------------------------------------|---------|
|   |     |          |              |                          |               |                                                                                         |         |
| ( | ciz |          |              |                          |               |                                                                                         |         |
|   |     |          |              |                          |               |                                                                                         |         |
|   |     |          |              |                          |               | Aanmelden                                                                               |         |
|   |     |          |              |                          | U probeert    | een beveiligd bericht te lezen. U dient aan te melden voor het bekijken.                |         |
|   |     |          |              |                          |               | rosannepouw@hotmail.com                                                                 |         |
|   |     |          |              | Dank u wel.              | Om uw email t | e bevestigen, is er een email naar u gestuurd met een validatie code. Voer de validatie |         |
|   |     |          |              |                          |               |                                                                                         |         |
|   |     |          |              |                          |               | Validatie code                                                                          |         |
|   |     |          |              |                          |               | Validatie email                                                                         |         |
|   |     |          |              |                          |               |                                                                                         |         |
|   |     |          |              |                          |               |                                                                                         |         |

 U bent nu ingelogd in het portaal. Op het scherm ziet u een veld met de afzender en een veld met de ontvanger. Deze kunt u niet wijzigen.
Daaronder staat een tekstvak 'Bericht'. Hier kunt u eventueel een toelichting geven.
Daaronder staat een vak waar u de bestanden naartoe kunt slepen. U kunt ook de groene knop 'bestanden toevoegen' gebruiken.

| 🚯 Documenten - Alle docume   🖽 Verifieren, verge                        | issen en is 🛛 🚯 Pagina's - Kennisplein 👘 🚺 Introductiepagina - Landelij 🛛 🔂 Mail –                                                                                                  | rosannepouw@hotm 🗇 Requests   veiligbestanc × +                 | - ø × |
|-------------------------------------------------------------------------|----------------------------------------------------------------------------------------------------|-----------------------------------------------------------------|-------|
| $\leftrightarrow$ $\rightarrow$ O $ $ $\triangle$ veiligbestandenverstu | n. <b>ciz.n</b> l/requests/GnjpEIZVIOH::RogqASH46b                                                                                                    |                                                                 |       |
| Van<br>Aan<br>Onderwarp<br>Bericht                                      | resamepowe@hotmail.com<br>resamepowe@hotmail.com<br>Resamere Powe@kt.rkl<br>Res<br>Beindfi<br>& Sleep bestanden hierheen<br>Activity Streamere<br>Postanden tesevagere<br>Virzender | Begrenzingen<br>Maxmale orwarg: 100 MB<br>Gebölkeerde extensies |       |
|                                                                         | Centrum Indicatestelling Zorg                                                                                                    | M : info@ciz.nt T : <u>988-789</u>                              | 21500 |

6. Onderaan het scherm verschijnen de bestanden die u heeft toegevoegd.

| Onderwerp | Re:                                       |                                          |
|-----------|-------------------------------------------|------------------------------------------|
| Bericht   | Bericht                                   |                                          |
|           |                                           |                                          |
|           |                                           |                                          |
|           |                                           |                                          |
|           |                                           |                                          |
|           |                                           |                                          |
|           | Sleen bestanden hierbeen                  | Begrenzingen<br>Maximale omvang: 1000 MB |
|           |                                           | Geblokkeerde extensies                   |
|           |                                           |                                          |
|           |                                           |                                          |
|           | Verzenden                                 |                                          |
|           | Toegevoegde bostanden                     |                                          |
| ſ         | Test voor document versturen.txt 138.00 b | 會 Verwijderen                            |
|           |                                           |                                          |

7. Als u alle bestanden heeft toegevoegd, klikt u op 'Verzenden'.

|           | <mark>ciz</mark><br>Bestanu aanvraag |                                                    |               |
|-----------|--------------------------------------|----------------------------------------------------|---------------|
| Van       | rosannepouw@hotmail.com              |                                                    |               |
| Aan       | Rosanne.Pouw@ciz.nl                  |                                                    |               |
| Onderwerp | Re:                                  |                                                    |               |
| Bericht   | Bericht                              |                                                    |               |
|           |                                      |                                                    |               |
|           |                                      |                                                    |               |
|           |                                      |                                                    |               |
|           |                                      |                                                    |               |
|           |                                      | Begrenzingen                                       |               |
|           | 📩 Sleep bestanden hierheen           | Maximale onvang: 1000 MB<br>Geblokkeerde extensies |               |
|           |                                      |                                                    |               |
|           | Bestanden toevoegen                  |                                                    |               |
| (         | Verzenden                            |                                                    |               |
|           | Toegevoegde bestanden                |                                                    |               |
|           | Test voor document versturen.txt     | 138.00 b                                           | 🗑 Verwijderen |
|           |                                      |                                                    |               |

8. Het bericht en de bestanden worden verzonden. Op het scherm verschijnt de tekst 'Bestand verzonden, dank u!'.

| ciz                   |       |
|-----------------------|-------|
| Bestand verzonden, Da | nk u! |
|                       |       |

9. Let op: u ontvangt **geen** bevestiging in uw eigen mailbox. De medewerker van CIZ krijgt wel een bevestigingsmail dat de bestanden verstuurd zijn.